Windows Update による修正プログラムのインストール方法 (Windwos Update Version5)

こちらでは、「伝の心」パソコンをインターネットに接続し、オンラインで修正プログラ ムをインストールする方法について説明します。

本作業は、「伝の心」を含めた全てのアプリケーションを終了した上で、行う必要があり ます。「伝の心」を起動せずに、Windowsのデスクトップ画面を表示するには、以下の手順 を実施してください。

- (1)パソコンの電源を投入します。
- (2) 画面上に Windows のロゴ画面が表示されたら、[Shift]キーを押し続けてください(※ 絶対に離さないでください)。
- (3) デスクトップ画面が完全に表示されたら、[Shift]キーを離します。
- ※ WindowsXP をご利用の方で、「フィルタ キー機能」ウィンドウが表示された場合は、 [Shift]キーを離し、[キャンセル]ボタンをクリックしてください。

(1)Internet Explorer を起動し、[ツール]-[Windows Update]を選択します。

または Internet Explorer で以下のサイトにアクセスします。

http://windowsupdate.microsoft.com/

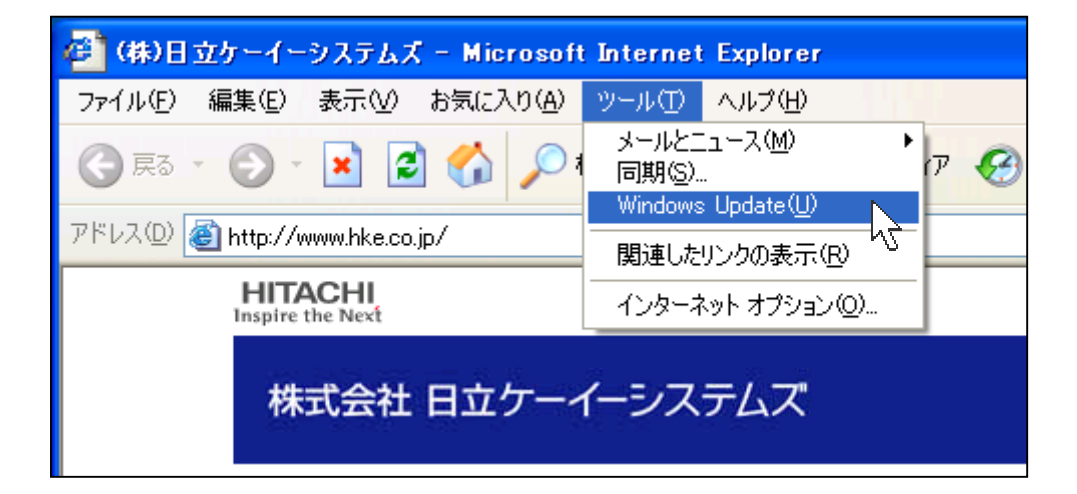

(2)セキュリティ警告の画面が表示されたときは、その内容と Microsoft の署名があること を確認して、[はい]をクリックします。

また、「最新の Windows Update ソフトウェアを入手してください。」と表示された場合は、 合すぐインストールボタン を押下してください。(現在お使いの Windows Update ソフトウェアが Version4 の場合に表示されます。)詳細は、下記ホームページをご参照 ください。

Microsoft ホームページ

「Windows Update version4 から Windows Update version5 への移行について」 http://support.microsoft.com/default.aspx?scid=kb;ja;875568

(3)「ようこそ コンピュータの更新」画面が表示されたら、「高速インストール(推奨)」 をクリックします。

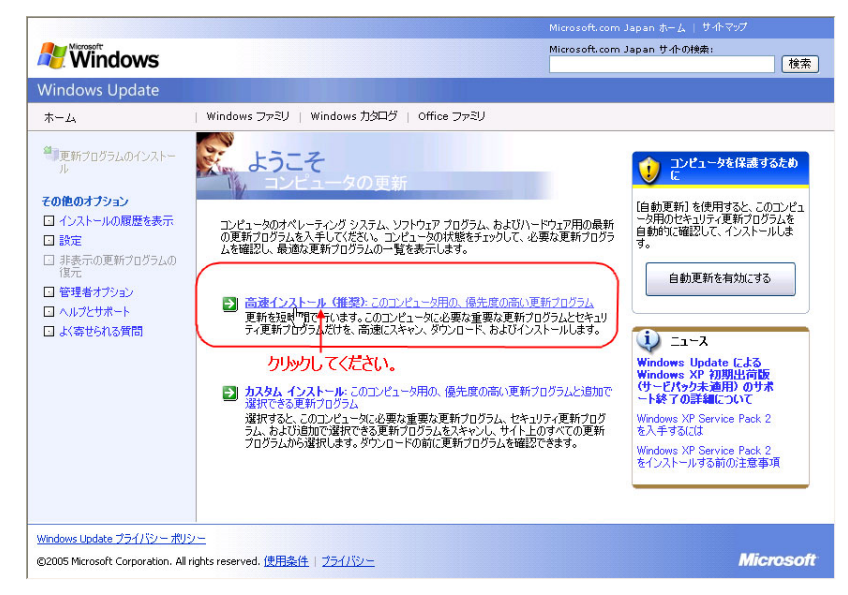

(4)利用可能な更新プログラムが検索されます。

| Windows                                 | Microsoft.com                             |
|-----------------------------------------|-------------------------------------------|
|                                         |                                           |
| Windows Update                          |                                           |
| ホーム                                     | Windows ファミリ   Windows 力タログ   Office ファミリ |
| ● 更新プログラムのインストー<br>ル                    | ようこそ                                      |
| その他のオブション                               |                                           |
| □ インストールの履歴を表示                          | 利田可能な再新プログラルを検索レアレキオ                      |
| □ 設定                                    | 竹用り配は文がフロノフムで決発していより                      |
| <ul> <li>非表示の更新プログラムの<br/>復元</li> </ul> |                                           |
| □ 管理者オプション                              |                                           |
| □ ヘルプとサポート                              | $\searrow$                                |

(5) 「高速インストール」が表示されたら、インストール...ボタンを押下します。

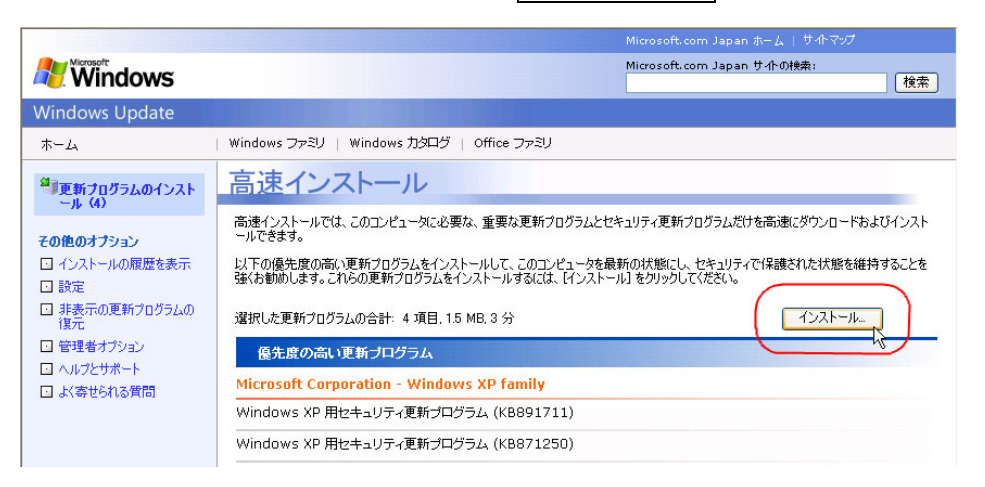

(6)使用許諾画面が表示されます。使用許諾契約書をお読みになり、「同意します」を押下し

てください。

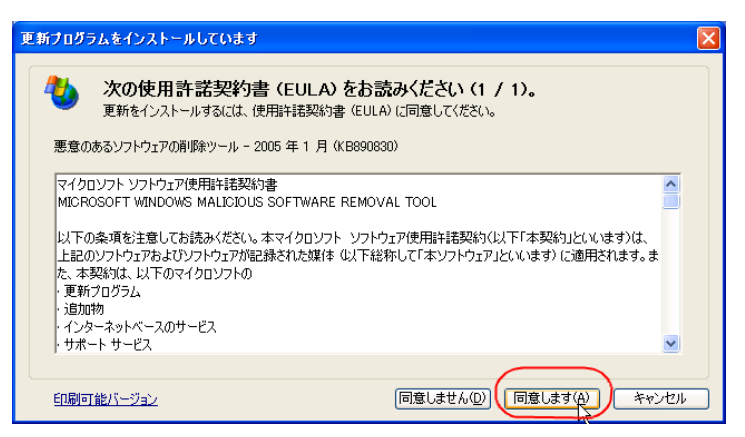

(7) 更新プログラムのインストールがはじまります。

| 更新プログラムをインストールしています                                                                                                    |
|----------------------------------------------------------------------------------------------------|
| 更新のダウンロードとインストールを実行中です。                                                                                                    |
| インストールの状態<br>悪意のあるソフトウェアの削除ツール - 2005 年 1 月 (KB890830) をダウンロード中 (更新 4 個中 1 個)…完了しました。<br>Windows XP 用セキュリティ更新ブログラム (KB871250) をダウンロード中 (更新 4 個中 2 個)… |
| ダウンロードの準備中:                                                                                                    |
|                                                                                                    |

初めて Windows Update を実行する場合は、ダウンロードおよびインストールする修正 プログラムが多くなるため、ダウンロードに時間がかかることがあります。また、 Windows Update のサーバーが混雑しているときなどは、Windows Update に失敗した り、ダウンロードの途中でパソコンがフリーズすることもあります。 このような場合は、時間をおいて再度お試し頂くか、(5)で一度にインストールするプロ グラムの数を減らした上で、インストール作業を行ってください。

(※既にインストール済みのものや、インストール不要と判断されたプログラムは表示されません。また、このとき削除したプログラムに関しては、次回 Windows Update を実行したときにインストールすることが可能です。)

(7) 「お使いのコンピュータは正しく更新されました。」メッセージが表示されます。 今すぐ再起動を押下してください。

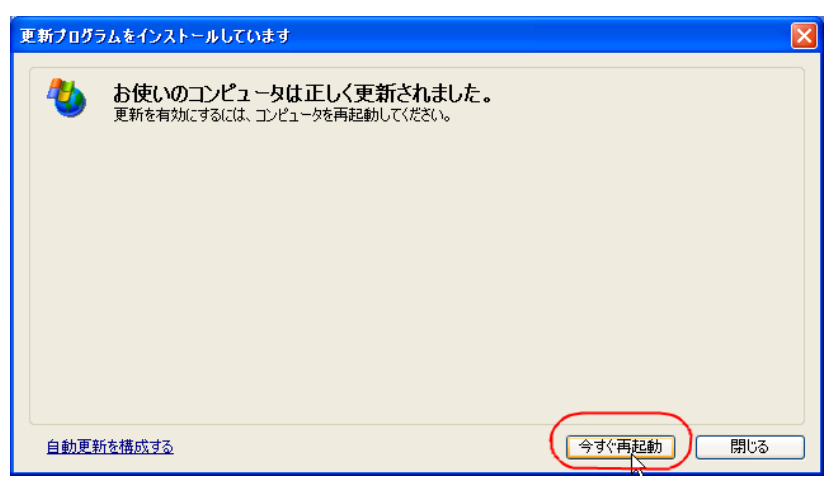

※コンピュータの更新を有効にする為には、再起動を行う必要があります。

## ※Windows Updete によるアップデートが困難な場合

Windows Update によるアップデートが上手くいかない場合や、ダイヤルアップ接続等の ためダウンロードに時間がかかる場合等は、下記 Microsoft 社のホームページより Windows XP SP2 の CD をご注文ください。

Microsoft 社ホームページ

http://www.microsoft.com/japan/athome/security/protect/cd/confirm.aspx

## Microsoft のセキュリティ情報について

Windows における脆弱性についての詳細は、Microsoft のセキュリティ情報を参照して ください。Microsoftのページでは、修正プログラムのダウンロードも可能になっています。

<セキュリティ情報一覧>

http://www.microsoft.com/japan/technet/security/current.aspx

## Windows XP Service Pack 2 適用後の表示メッセージについて

Windows XP Service Pack 2 適用後、メッセージ(下図参照)が、パソコンの 起動時にタスクバーにあるセキュリティセンターのアイコンより表示されます。 セキュリティセンターの設定変更を行ってください。

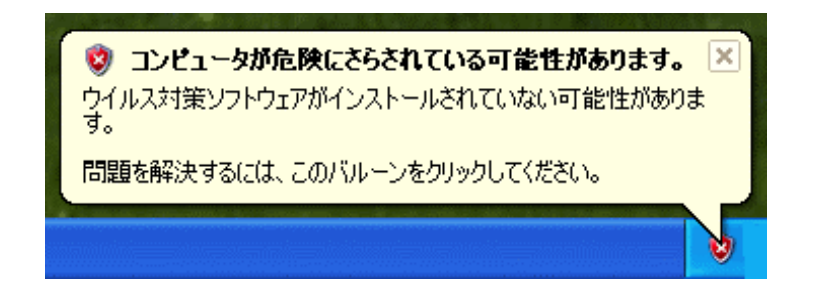

【設定変更手順】

①「スタートメニュー」→コントロールパネルを選択します。

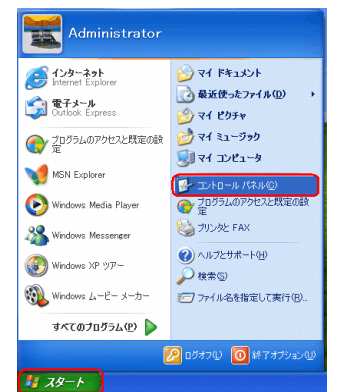

②セキュリティセンターを選択します。

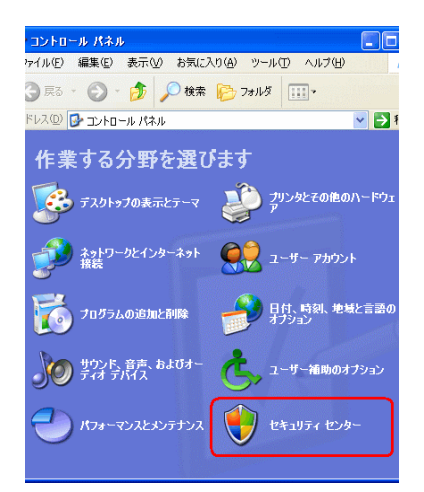

③セキュリティセンターの画面が表示されます。ヘルプ内に ある「セキュリティセンターからの警告の表示方法を変更す る」を選択します。

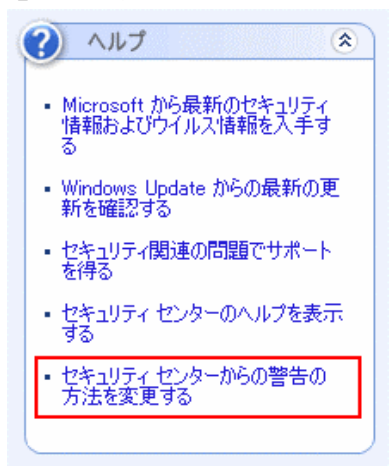

④警告の設定の画面が表示されます。

ファイアーウォール、自動更新、ウィルス対策のチェックを外します。

| 🔋 警告の設定 🛛 🗙 🔀                                                               |
|-----------------------------------------------------------------------------|
| こうしょう しょうしょう しょうしょう しょうしょう 🧐 セキュリティ センター                                    |
| 「警告の設定」                                                                     |
| ファイアウォール(E)<br>ファイアウォールの設定が原因で、コンピュータが危険にさらされている可能性がある場合に警告する               |
| □自動更新(A)<br>自動更新の設定が原因で、コンピュータが危険にさらされている可能性がある<br>場合に警告する                  |
| □ <u>ウイルス対策への</u><br>ウイルス対策ソフトウェアの設定が原因で、コンピュータが危険にさらされている可<br>能性がある場合に警告する |
| OK キャンセル                                                                    |

参考: Microsoft 社ホームページ

http://support.microsoft.com/default.aspx?scid=kb;ja;884360